## How to electronically prescribe a compound medication with a controlled substance

07/24/2024 5:10 pm EDT

## Drug Database Migration - Coming Soon to DrChrono!

In partnership with First Databank MedKnowledge (current drug database), DrChrono now supports the ability to electronically send compound medications that contain a controlled substance.

How to e-prescribe a compound medication with a controlled substance

- 1. From the patient chart, navigate to Send eRx.
- 2. Choose Compound as the "type"
- 3. Once selected the Compound Parts dropdown will appear

| ew Prescripti                        | on             | Dr. Mark Williams, | Patient's    | s Prescriptions |
|--------------------------------------|----------------|--------------------|--------------|-----------------|
| Compound                             |                |                    | Favorite med | ications V      |
| Type* N                              | ledication Con | npound Supply      |              |                 |
| Medication*                          | I              |                    |              |                 |
| Compound Parts                       |                |                    |              | •               |
| SIG* 0                               |                |                    | Ef           | fective Date    |
| Dispense*                            | Dispense       | Unit* DAW          | Davs Sup     | ply Refills     |
| æ                                    |                | ~ Yes              | No           | 0               |
|                                      |                |                    |              |                 |
| Diagnosis Codes                      |                |                    |              |                 |
| Diagnosis Codes<br>Patient Diagnosis | Codes          |                    |              |                 |

4. Enter the medication including the controlled compound parts into the Medication field.

| Compou     | ind                 |                  |        | Favorite medications |
|------------|---------------------|------------------|--------|----------------------|
| Type*      | Medication          | Compound         | Supply |                      |
| Medication | *                   |                  |        |                      |
| Mouthwas   | sh solution + adder | al 5 mg + lyrica | 5mg    |                      |
| Compound   | Parts               |                  |        | +                    |
| I I        |                     |                  |        | • =                  |

5. Use the "+" and/or " - " buttons to add/remove the controlled substance(s)

Note: the system will indicate the level of the controlled substance when it is added.

| Compound    |                     |                  | Favorite medications |         |                 |         |
|-------------|---------------------|------------------|----------------------|---------|-----------------|---------|
| Type*       | Medication          | Compound         | Supply               |         |                 |         |
| Medication  | *                   |                  |                      | A Contr | olled Substance | Level 2 |
| Mouthwas    | sh solution + adder | al 5 mg + lyrica | 5mg                  |         |                 |         |
| Compound    | Parts               |                  |                      |         | +               |         |
| Adderall 1  | 5 mg oral tablet    |                  |                      |         | +               |         |
| Lyrica 50 r | ma oral capsule     |                  |                      |         |                 |         |

6. Once it has been detected that the prescription includes a controlled substance, the below box will disappear.

## 

There is no controlled substance within the compound prescription  $^{\ast}$ 

| Туре   |             | Medication   | Compound            | Supply      |               |                         |                 |
|--------|-------------|--------------|---------------------|-------------|---------------|-------------------------|-----------------|
| Media  | cation*     |              |                     |             |               | A Controlled            | Substance Level |
| Mou    | thwash sol  | ution + adde | ral 5 mg + lyrica   | 5mg         |               |                         |                 |
| Comp   | oound Part  | s            |                     |             |               |                         | +               |
| Adde   | erall 15 mg | oral tablet  |                     |             |               | 4                       | -               |
| Lyric  | a 50 mg or  | al capsule   |                     |             |               | +                       | -               |
| SIG* ( | 6           |              |                     |             |               | Effectiv                | N/A: U          |
| •      | test        |              |                     |             |               | Enoon                   | o Duito         |
| 1/140  | )           |              |                     |             |               |                         |                 |
| Dispe  | ense*       | Di           | ispense Unit*       | DAW         |               | Days Supply             | Refills         |
|        | 30          |              | Capsule ~           | Yes         | No            |                         | 0               |
| Diagr  | nosis Code  | S            |                     |             |               |                         |                 |
| Patie  | ent Diagno: | sis Codes    |                     |             |               |                         |                 |
| Ad     | d to Favor  | ites 🔽 Ad    | d to Medication (   | ist fl      |               |                         |                 |
|        | to Pharm    |              |                     |             |               |                         |                 |
| Untos  | o to Fhann  | acist        | in Data Daila Norra | Strongth () | luantity or D | lienanea   Init in thie | field           |

7. Proceed with entering the remaining information for the prescription (i.e. SIG, Dispense etc.)

- 8. Select Pharmacy
- 9. Preview Prescription
- 10. Send Prescription
- 11. An Authentication Required pop out window will appear to enter the required information.

| Authentication is Required ×                                                                                                    |
|----------------------------------------------------------------------------------------------------|
| By completing the two-factor authentication protocol at this time, you are legally<br>signing the prescription(s) and authorizing the transmission of the information in the<br>previous screen to the pharmacy for dispensing. The two-factor authentication<br>protocol may only be completed by the practitioner whose name and DEA<br>registration number appear in the previous screen. |
| You will be prompted for inputting your ID.me Code (Six Digits) and/or Accept ID.me Push Notification once you select Sign & Send Prescription. Verified by ID.me                                                                                                    |
| DrChrono Password:                                                                                                    |
| Close Sign & Send Prescription                                                                                                    |

## 12. Sign & Send Prescription

How to prescribe a compound medication for a non-controlled substance